## SIEMENS西门子江西省赣州市(授权)伺服电机一级代理商——西门 子华中总代理

| 产品名称 | SIEMENS西门子江西省赣州市(授权)伺服电机<br>一级代理商——西门子华中总代理 |
|------|---------------------------------------------|
| 公司名称 | 广东湘恒智能科技有限公司                                |
| 价格   | .00/件                                       |
| 规格参数 | 西门子总代理:PLC<br>西门子一级代:驱动<br>西门子代理商:伺服电机      |
| 公司地址 | 惠州大亚湾澳头石化大道中480号太东天地花园2<br>栋二单元9层01号房       |
| 联系电话 | 15915421161 15903418770                     |

产品详情